## HINQ (Hospital Inquiry) Setup Checklist

| ACTIVITY                              | STATUS | RESPONSIBLE | COMMENTS |
|---------------------------------------|--------|-------------|----------|
|                                       |        |             |          |
| 1. Obtain HINQ Employee ID numbers    |        |             |          |
| for all users of HINO. Users must     |        |             |          |
| sign in every 90 days. This will need |        |             |          |
| to be obtained and entered via        |        |             |          |
| FileMan's Enter/Edit in New Person    |        |             |          |
| (File 200) no more than 2 months      |        |             |          |
| prior to activation                   |        |             |          |
| 2. Utilize Edit HINO Suspense File    |        |             |          |
| Parameters                            |        |             |          |
| 3 Set up HINO Parameters Some of      |        |             |          |
| these Parameters are no longer        |        |             |          |
| required and are Highlighted below    |        |             |          |
| NETWORK DAY: OCT 28.2009// **this     |        |             |          |
| should be the go live date**          |        |             |          |
| LAST NET-WORKDAY: OCT 27,2009//       |        |             |          |
| **this will be populated              |        |             |          |
| electronically                        |        |             |          |
| NETWORK ENABLED: YES//**can be set    |        |             |          |
| here or via the Network               |        |             |          |
| Enable/Disable option                 |        |             |          |
| BAICH PROCESSING ENABLED: YES//       |        |             |          |
| USE HIND SCREENS? YES//               |        |             |          |
| Select HINQ ALERT mail group:         |        |             |          |
| **Enter HINQ mailgroupmust set up     |        |             |          |
| in MailGroup file                     |        |             |          |
| AUTO-REQUEUE OF IDCU ERRORS: YES      |        |             |          |
| REQUEUE / /                           |        |             |          |
| AUTO-REQUEUE LIMIT: 50//              |        |             |          |
| REQUEUE COUNTER: 0//                  |        |             |          |
| HINQ MAIL MESSAGES: YES//             |        |             |          |

| ACTIVITY                            | STATUS | RESPONSIBLE | COMMENTS |
|-------------------------------------|--------|-------------|----------|
|                                     |        |             |          |
| New IDCU Interface: YES//           |        |             |          |
| RDPC Time Difference: 0// **this is |        |             |          |
| dependent on where the RDPC is in   |        |             |          |
| association with site time          |        |             |          |
| RDPC IP ADDRESS: 10.224.132.143//   |        |             |          |
| ASK MEDICAL CENTER DIVISION: YES//  |        |             |          |
| IDCU ADDRESS: Philadelphia// **need |        |             |          |
| to determine who processes HINQ     |        |             |          |
| request                             |        |             |          |
| IDCU USERNAME-PASSWORD:             |        |             |          |
| *HINQ device name:                  |        |             |          |
| *BATCH DEVICE NAME:                 |        |             |          |
| INSTITUTION/STATION NUMBER:         |        |             |          |
| 675//**your station number          |        |             |          |
|                                     |        |             |          |